## Category Buttons Missing in Open Bravo Sales Screen

At the bottom of the Sales screen on the left you will see categories that are not assigned a parent category. When you click on one then on the right you will see any child categories, plus any products set to display (see later for how to do this).

| Aain 🛞                                                                                                    | 1 | (10:07 609)                                                                              | 18 at |          | :=             |       | Soff Li | ne 🖉 % Off All                                              | Oper                                                   | n drawe |
|----------------------------------------------------------------------------------------------------|---|------------------------------------------------------------------------------------------|-------|----------|----------------|-------|---------|-------------------------------------------------------------|--------------------------------------------------------|---------|
| Sales<br>Edit sales<br>Customers<br>Payments<br>Close cash<br>Cash closed<br>dministration<br>Customers<br>Stock<br>Sales | < | llem .                                                                                   | Price | Units    | Taxes          | Value |         | Tax Exempt       CE       7       8       4       5       1 | <ul> <li>*</li> <li>9</li> <li>6</li> <li>3</li> </ul> |         |
| Maintenance                                                                                                    |   |                                                                                          | Taxes |          | Subtotal Total |       |         | 9                                                           |                                                        |         |
| Configuration<br>Printer<br>Exit                                                                                          |   | Books       Category Standard       Fiction       Sales discount       SendMyBook Orders | · •   | Botham's | ibert: T       | t     |         |                                                             |                                                        |         |

Be warned you can set a category as a child of itself, as shown below. This will stop it showing in the sales screen. To resolve assign the correct parent or clear the parent.

| Openbravo POS - 2.30                                                                                                    | t of sale designed for touch screens | - C ×        |
|----------------------------------------------------------------------------------------------------|--------------------------------------|--------------|
| Openbravo POS = 2.30         Openbravo POS = 2.30         Main         Sales         Edit sales         Customers         Payments         Close cash         Cash closed         Administration         Sales         Stock         Sales         Maintenance         System         Configuration         Printer         Éxit | tof sale designed for touch screens. | In catalog   |
| Richard-Desktop - Gene                                                                                                    | ral                                  | 🤗 Administra |

## Choosing Which Products to Show on the Open Bravo Sales Screen

When you select a category in the Open Bravo sales screen it will show any products that are in that category that are set to show in catalog (American spelling). This can either be changed individually in the Stock > Products screen by checking/unchecking the "In catalog" option on the Stock tab for the given product.

| Main       Image: Seles       Products         Image: Seles       By barcode         Image: Seles       By barcode         Image: Seles       By barcode         Image: Seles       By form         Name       None         Image: Seles       By form         Name       None         Image: Seles       Seles         Image: System       Soles         Image: System       Soles         Image: System       Soles         Image: System       Soles         Image: System       Soles         Image: Seles       - Botham's Century         Image: System       Stock         Stock       Stock cost by year         Stock cost by year       Stock volume         In catalog       Auxiliary                                                                                                    |               |  |
|----------------------------------------------------------------------------------------------------|---------------|--|
| W Customers       3 / 5       Image: Constraint of the second second se |               |  |
| Scale                                                                                                    | Name STK NO.2 |  |

Or you can change it for all products in a given category through the Stock > Categories screen using the "Add to catalog" or "Remove from catalog".

This can be combined with setting some products individually. For example if you only have a few products that you want to display, but a lot currently display then rather than turning off lots of products individually you can turn off all products in the category and then just set on the individual products the ones you want to show.

| Main       Image       Image       Image         System       Sales       Sales       Image         System       Sales       Image       Image         System       Sales       Image       Image         System       Sales       Image       Image                                                                                                    | Openbravo POS - 2.30                                                                                                    | pint o | f sale designed for touch screens.                                                   |                                 |              |                                            | powered |        | × |
|----------------------------------------------------------------------------------------------------|----------------------------------------------------------------------------------------------------|--------|--------------------------------------------------------------------------------------|---------------------------------|--------------|--------------------------------------------|---------|--------|---|
| Sales   Edit sales   Customers   Payments   Close cash   Close cash   < | Main 🛞                                                                                                    |        | Categories                                                                           |                                 |              |                                            | ope     | riorci |   |
|                                                                                                    | Sales<br>Edit sales<br>Customers<br>Payments<br>Close cash<br>Cosh closed<br>Stock<br>Sales<br>Sales<br>Customers<br>System<br>Customers<br>System<br>Customers<br>Customers<br>Sales<br>Customers<br>Sales<br>Customers<br>Sales<br>Customers<br>Sales<br>Customers<br>Sales<br>Customers<br>Sales<br>Customers<br>Customers<br>Sales<br>Customers<br>Customers<br>Cus | <      | 5 / 5<br>SendMyBook Orders<br>Old HD<br>Sales discount<br>Category Standard<br>Books | ID<br>Name<br>Category<br>Image | 001<br>Books | Add to catalog<br>Remove from catal<br>00% |         |        |   |
|                                                                                                    |                                                                                                    |        |                                                                                      |                                 |              |                                            |         |        |   |

## Relating Open Bravo and Bertline Categories

First check what departments you have assigned in Bertline. To do this go into Maintenance in Bertline which will show the below (buttons at the top may not have text labels depending on your configuration)

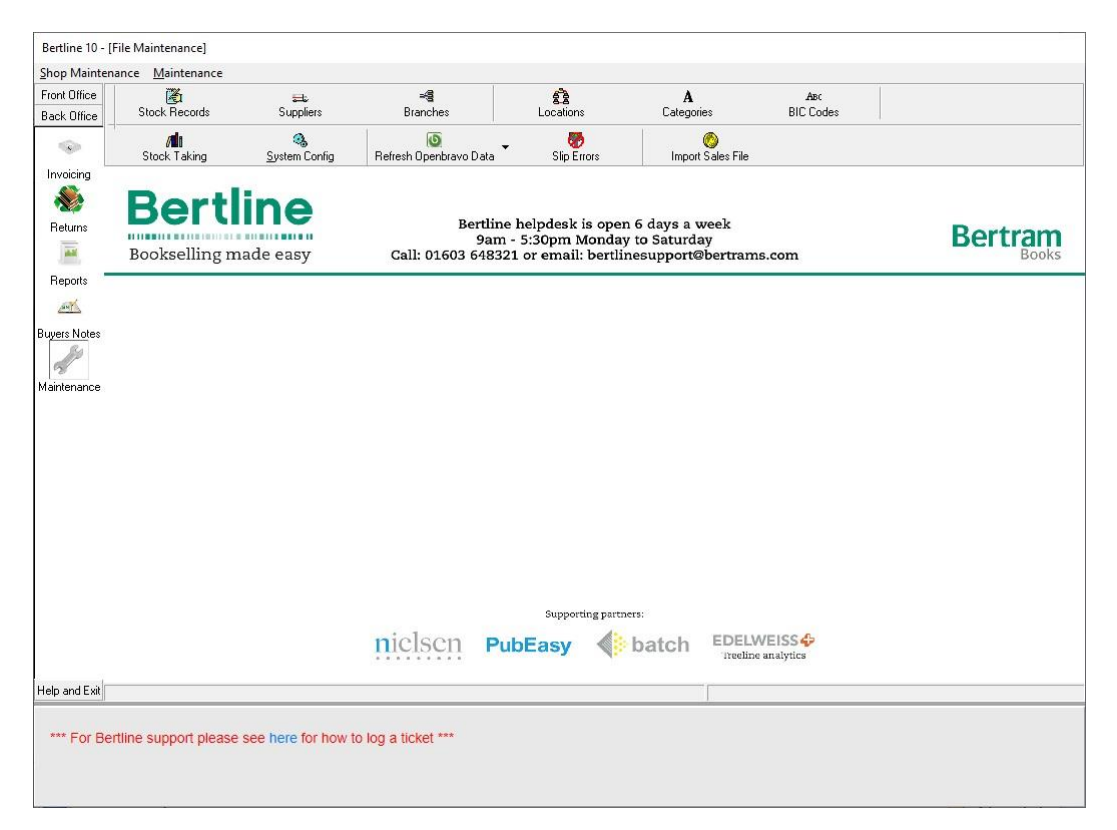

Click on Categories and check what values are already in use in the DEPT CODE column.

| ck Office         | Context Stock Records | ≕==<br>Suppliers   | ≓ <b>≣</b><br>Branches     | E Locatio  | ns                 | Ca        | A<br>tegories | BIC            | Asc<br>Codes |           |
|-------------------|-----------------------|--------------------|----------------------------|------------|--------------------|-----------|---------------|----------------|--------------|-----------|
|                   | /10<br>Stock Taking   | 3<br>System Config | ()<br>Refresh Openbravo Da | ta Slip    | <b>B</b><br>Firors |           | Mont Sales Fi | e              |              |           |
| voicing           |                       |                    |                            |            |                    |           |               |                |              |           |
| <b>*</b>          | Rertli                | no                 |                            |            |                    |           |               |                |              |           |
| eturns            | Dertin                | Bu Shop Categories |                            |            |                    |           | -             |                | ×            | Bortran   |
| and .             | Bookselling ma        | Edit               |                            |            |                    |           |               |                |              | Dertia    |
| eports            |                       |                    | a 🖬 📑 🙎                    |            | 134                | Ø         | <b>(</b>      |                |              | 1018.0857 |
| ant               |                       |                    | New Ed                     | lit Delete | Save               | Cancel    | Stock List    |                |              |           |
| and the base of   |                       | Category Code:     | 2 Description:             | Biography  |                    |           |               |                |              |           |
| rs Notes          |                       | D                  | 1                          |            |                    |           |               |                |              |           |
| 10                |                       | Dept Lode 100      | L                          |            |                    |           |               |                |              |           |
| tenance           |                       | Code≓              | Category Description       | n⊭         |                    |           |               | DEPT CODE      | ^            |           |
|                   |                       |                    | 2 Biography                |            |                    |           |               | 001            |              |           |
|                   |                       | -                  | 3 Uhildren's               |            |                    |           |               | 001            |              |           |
|                   |                       |                    | 6 Humour                   |            |                    |           |               | 001            | -            |           |
|                   |                       |                    | 5 Sport                    |            |                    |           |               | 001            | -            |           |
|                   |                       |                    | 1 Undefined                |            |                    |           |               | 001            |              |           |
|                   |                       |                    |                            |            |                    |           |               |                | ~            |           |
|                   |                       |                    |                            | Suppo      | rting partne       | ers:      |               |                |              |           |
|                   |                       |                    | nielsen                    | PubEasy    |                    | bato      | h EDE         | LWEISS         | ₽            |           |
|                   |                       |                    | in cho chi                 | , and any  | 4.                 | 10 01 5 0 | Tree          | line analytics |              |           |
| and Exit          |                       |                    |                            |            |                    |           |               |                |              |           |
| PROFESSION (1997) |                       |                    |                            |            |                    | _         |               |                |              |           |

| In | Open | Bravo | select the | Stock ( | option | which | will | display | the | below. |
|----|------|-------|------------|---------|--------|-------|------|---------|-----|--------|
|    |      |       |            |         |        |       |      |         |     |        |

| lain 🛞                |   | Stock                     |                         |                          |
|-----------------------|---|---------------------------|-------------------------|--------------------------|
| Sales<br>Edit sales   | < | Maintenance               |                         |                          |
| Customers<br>Payments |   | Products                  | Products by warehouse   | Auxiliary products       |
| Close cash            |   | Categories                | Product attributes      | Attribute values         |
| dministration 🛞       |   | Product attribute sets    | Product attribute use   | Taxes                    |
| Customers             |   | Tax categories            | Tax customer categories | Stock diary              |
| Maintenance           |   | Stock maintenance         |                         |                          |
| ystem 🛞               |   | Reports                   |                         |                          |
| Change password       |   | Products                  | Product labels          | Catalog                  |
| Exit                  |   | Warehouses                | Current inventory       | Current inventory broken |
|                       |   | Current inventory details | Inventory diary         | Inventory diary details  |

This will display the screen below. If you want to check which Bertline category/categories are associated with a given category the click on it and check the ID. Any Bertline category with this value in the DEPT CODE column will be in this Open Bravo category. For example in the case shown all Bertline categories go into Books (DEPT CODE 001).

| openniavo PO3 - 2.50    |       |                                     |          |                          | DOMOTO | d by   |     |
|-------------------------|-------|-------------------------------------|----------|--------------------------|--------|--------|-----|
| Openbravo POS is a po   | int o | f sale designed for touch screens.  |          |                          | ορο    | ອ້າປາດ | DC  |
| Main 🛞                  |       | Categories                          |          |                          |        |        |     |
| 📕 Sales<br>📕 Edit sales | <     | 5/5                                 |          |                          |        |        |     |
| Customers Payments      | 12    | SendMyBook Orders<br>Old HD         | ID       | 001 Add to catalog       |        |        |     |
| Close cash              |       | Sales discount<br>Category Standard | Name     | Books Remove from catalo | g      |        |     |
| a casil closed          |       | DUUKS                               | Category |                          |        |        |     |
| dministration 🛞         |       |                                     |          |                          |        |        |     |
| Stock                   |       |                                     |          | 8                        |        |        |     |
| Sales                   |       |                                     |          | 100%                     |        |        |     |
|                         |       |                                     |          | 9                        |        |        |     |
| Change password         |       |                                     |          |                          |        |        |     |
| Configuration           |       |                                     |          |                          |        |        |     |
| 🗅 Printer<br>🎦 Exit     |       |                                     |          |                          |        |        |     |
|                         |       |                                     |          |                          |        |        |     |
|                         |       |                                     |          |                          |        |        |     |
|                         |       |                                     |          |                          |        |        |     |
| Richard-Desktop - Gen   | ieral | host/shondh                         |          |                          | 9      | Admin  | ist |

If you want to assign a Bertline category to a new category in Open Bravo then first check what IDs you have assigned to existing Open Bravo categories. You will need to use a value not already used. You only need to pay attention to IDs of 3 or less characters.

| Openbravo POS - 2.30                                                                                                    | into  | f sale designed for touch screens                                                                                   |                                                                              | powered I |               | ×   |
|----------------------------------------------------------------------------------------------------|-------|----------------------------------------------------------------------------------------------------|------------------------------------------------------------------------------|-----------|---------------|-----|
| Openbravo POS is a po         Main         Sales         Edit sales         Customers         Payments         Close cash         Cash closed | <     | f sale designed for touch screens. Categories * / 5 SendMyBook Orders Old HD Sales discount Category Standard Books | ID [-4bb7-4d7e-96ef-efe78d0fd291] Add to catalog<br>Name Remove from catalog |           | <u>n</u> broi | 0   |
| Administration  Customers Customers Sales Maintenance System Change password                                                                  |       |                                                                                                    | Image                                                                        |           |               |     |
| Configuration                                                                                                    |       |                                                                                                    |                                                                              |           |               |     |
| Richard-Desktop - Ger                                                                                                    | neral | host/shondb                                                                                                    |                                                                              | 8         | Admini        | str |

Create the category in Open Bravo using the yellow \* on a page button.

Now delete what is in the ID field and replace it with an identifier up to 3 long that is not already in use and give a name to the category then save it (before saving you can pick an existing category in the drop to make it a child of that category).

| Openbravo POS - 2.30                                                                                                    | oint o | f sale designed for touch screens. |                                                 |                                       | powered | ں<br>مارم | e     |
|----------------------------------------------------------------------------------------------------|--------|------------------------------------|-------------------------------------------------|---------------------------------------|---------|-----------|-------|
| Openbravo POS is a province of the province of the province of | <      | Sale designed for touch screens.   | ID 002<br>Name Fiction<br>Category III<br>Image | Add to catalog<br>Remove from catalog |         | ີ້ ໄປເດເ  |       |
| Richard-Desktop - Ge                                                                                                    | neral  | unst/shouth                        |                                                 |                                       | 2       | Admini    | istra |

No go back to Bertline and edit the category to assign the new ID as the DEPT CODE for any categories you want to be part of that category.

| op Maintena              |                       |                                |                          |                 |                        |                  |         |
|--------------------------|-----------------------|--------------------------------|--------------------------|-----------------|------------------------|------------------|---------|
| ont Office<br>ack Office | Stock Records         | Suppliers                      | ≓∰<br>Branches           | Locations       | <b>A</b><br>Categories | Asc<br>BIC Codes |         |
| <u>،</u>                 | /11<br>Stock Taking   | 3<br>System Config             | I Refresh Openbravo Data | Slip Errors     | ()<br>Import Sales Fil | e                |         |
| voicing                  |                       |                                |                          |                 |                        |                  |         |
| 8                        | Rort                  | ino                            |                          |                 |                        |                  |         |
| eturns                   | Derd                  | B <sub>II</sub> Shop Categorie | 1                        |                 |                        |                  | Dortran |
| and the second           | Bookselling m         | a Edit                         |                          |                 |                        |                  | Derla   |
| Benorts -                |                       |                                | . N 71 M                 | 1 🗎             | <b>Ø</b>               |                  |         |
|                          |                       |                                | New Edit                 | Delete Save     | Cancel Stock List      |                  |         |
| Casel 12                 |                       | Category Code:                 | 4 Description:           | Fiction         |                        |                  |         |
| ers Notes                |                       |                                |                          |                 |                        |                  |         |
| 2                        |                       | Dept Code UU                   | 4                        |                 |                        |                  |         |
| intenance                |                       | Code≔                          | Category Description     | Ā               |                        | DEPT CODE        |         |
|                          |                       | -                              | 2 Biography              |                 |                        | 001              |         |
|                          |                       | T                              | 4 Eiction                |                 |                        | 007              |         |
|                          |                       | â                              | 6 Humour                 |                 |                        | 001              |         |
|                          |                       |                                | 5 Sport                  |                 |                        | 001              |         |
|                          |                       |                                | 1 Undefined              |                 |                        | 001              |         |
|                          |                       |                                |                          |                 |                        |                  |         |
|                          |                       |                                |                          |                 |                        |                  |         |
|                          |                       |                                |                          |                 |                        |                  |         |
|                          |                       |                                |                          |                 |                        | *                |         |
|                          |                       |                                |                          |                 |                        |                  |         |
|                          |                       |                                |                          | Supporting part | ners:                  | 100              |         |
|                          |                       |                                | nielsen F                | PubEasy 📢       | batch EDE              | LWEISS           |         |
|                          |                       |                                |                          | la la           |                        | inc unit, its    |         |
| p and Exit               |                       |                                |                          |                 |                        |                  |         |
|                          |                       |                                |                          |                 |                        |                  |         |
| * For Ber                | tline support please  | see here for how to            | log a ticket ***         |                 |                        |                  |         |
|                          | and appendict produce |                                |                          |                 |                        |                  |         |

You will now need to run the Open Bravo product refresh so that products are reassigned to their new Open Bravo categories.

|                                 | [File Maintenance] |                    |                                   |                                                                                        |                                    |                   |                  |
|---------------------------------|--------------------|--------------------|-----------------------------------|----------------------------------------------------------------------------------------|------------------------------------|-------------------|------------------|
| Shop Mainter                    | nance Maintenance  |                    |                                   |                                                                                        | •                                  |                   | 1                |
| Back Office                     | Stock Records      | Suppliers          | <b>≃≊</b><br>Branches             | 8.8<br>Locations                                                                       | A<br>Categories                    | Ansc<br>BIC Codes |                  |
| •                               | /1<br>Stock Taking | 3<br>System Config | lo<br>Refresh Openbravo D         | ata Slip Errors                                                                        | O<br>Import Sales File             |                   |                  |
| Invoicing<br>Returns<br>Reports | Bert               | Ide easy           | Bertli<br>9ar<br>Call: 01603 648: | ne helpdesk is open 6 days<br>n - 5:30pm Monday to Satu<br>321 or email: bertlinesuppo | a week<br>rday<br>rt@bertrams.com  |                   | Bertram<br>Books |
| Aaintenance                     |                    |                    |                                   | <ul> <li>✔ Stock Records</li> <li>➡ Suppliers</li> <li>■ Branches</li> </ul>           | Ctrl+ K<br>Ctrl+ S<br>Ctrl+ B      |                   |                  |
|                                 |                    |                    |                                   | <ul> <li>▲ Categories</li> <li>Asc BIC Codes</li> </ul>                                | Ctrl+L<br>Ctrl+G<br>Ctrl+C         |                   |                  |
|                                 |                    |                    |                                   | MI StockTaking<br>System Config                                                        | Ctrl+T<br>Ctrl+Y                   |                   |                  |
|                                 |                    |                    |                                   | Refresh Openbravo Product<br>Refresh Openbravo Order S<br>Slip Errors                  | ts Ctrl+R<br>lips Ctrl+O<br>Ctrl+E |                   |                  |
|                                 |                    |                    |                                   | 🚫 Import Sales File                                                                    | Ctrl+I                             |                   |                  |
|                                 |                    |                    | nielsen P                         | ubEasy 🌾 batcl                                                                         | h EDELWEISS<br>Treeline analytics  | C.                |                  |
|                                 |                    |                    |                                   |                                                                                        |                                    |                   |                  |